# U850 bios update の方法

## <u>注意:</u>

BIOS をアップデートしているときは、パソコンの電源を切らないでください。

また、電気工事や落雷発生時など、停電の可能性があるときは、アップデートを実行しないでください。

アップデートに失敗すると、パソコンが起動しなくなり、修理が必要になる可能性があ ります。

BIOS をアップデートしているときは、安定した電源供給が必要です。

更新プロセスは手動で中断しないようにしてください。

### 操作方法:

1. 下記のリングにアクセス>zipファイルを解凍後、デスクトップへ移動

Bios のダウンロード先:

https://www.mediafire.com/file/ufub712ijvdzpt2/U850\_bios%25EF%25BC%2588support \_Win11%25EF%25BC%2589.zip/file

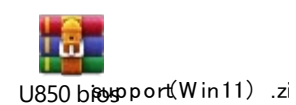

#### 図1:ファイルをデスクトップへ移動する↓

| Clin   | board |                  | Organiza | Naw             | Onan               |           |
|--------|-------|------------------|----------|-----------------|--------------------|-----------|
| Ciip   | Doard |                  | organize | New             | Open               |           |
| 1      | > U8  | 50 bios          |          |                 |                    |           |
|        |       | Namo             | ^        | to modified     | Tuno               | Size      |
| access |       | Indiffe          | Da       | te modified     | туре               | SIZE      |
|        |       | 📑 AFUWINx64      | 2/2      | 24/2020 2:25 PM | Application        | 624 KB    |
| top    | R     | 🗟 amifldrv64.sys | 8/1      | 14/2019 1:06 AM | System file        | 30 KB     |
| nloads | *     | CB9_M102         | 12,      | /3/2021 9:51 AM | BIN Îļþ            | 16,384 KB |
| ments  | *     | log f            | 8/2      | 2/2021 10:53 AM | Windows Batch File | 1 KB      |
| res    | *     | fparts           | 10/      | /2/2019 9:32 PM | Text Document      | 15 KB     |
|        | *     | FPTW64           | 10,      | /2/2019 9:32 PM | Application        | 958 KB    |
|        |       | 🗟 ldrvdll32e.dll | 10,      | /2/2019 9:32 PM | Application exten  | 88 KB     |
| folder |       | Nmxdll32e.dll    | 10,      | /2/2019 9:32 PM | Application exten  | 122 KB    |
| TOTACI |       | -                |          |                 |                    |           |

# 2. 管理者権限で Windows PowerShell を起動します

図 2: 管理者として PowerShell を開く↓

| ╺╴╴╴                             | Extract                          | U850 bios                                        |                             |                          |                          |                       |  |
|----------------------------------|----------------------------------|--------------------------------------------------|-----------------------------|--------------------------|--------------------------|-----------------------|--|
| File                             |                                  |                                                  |                             |                          |                          |                       |  |
| Open <u>n</u> ew window          | Open Windows Powe <u>r</u> Shell |                                                  | New item •<br>Easy access • |                          | pen 🔻 📑 Se<br>lit 🕂 🕂 Se | lect all<br>lect none |  |
| Open Windows Powe <u>r</u> Shell | Open Windows PowerS              | Open Windows PowerShell as <u>a</u> dministrator |                             | Properties<br>Hi<br>Open | story                    | Invert selectio       |  |
| J Options                        |                                  |                                                  |                             |                          |                          |                       |  |
|                                  |                                  |                                                  | Ту                          | pe                       | Size                     |                       |  |
| •                                |                                  |                                                  | PM Ap                       | plication                | 624 KB                   |                       |  |
|                                  |                                  |                                                  | AM Sy                       | stem file                | 30 KB                    |                       |  |
| **                               |                                  |                                                  | AM BII                      | N Îļþ                    | 16,384 KB                |                       |  |
|                                  |                                  |                                                  | AM W                        | indows Batch File        | 1 KB                     |                       |  |
| Pictures 🚿 📃 fpart               | s                                | 10/2/2019 9:32                                   | PM Te                       | xt Document              | 15 KB                    |                       |  |
| 📑 E:\ 🛷 💽 FPTV                   | V64                              | 10/2/2019 9:32                                   | PM Ap                       | plication                | 958 KB                   |                       |  |
| Joev 💿 Idrvd                     | dll32e.dll                       | 10/2/2019 9:32                                   | PM Ap                       | plication exten          | 88 KB                    |                       |  |
| New falster                      | dll32e.dll                       | 10/2/2019 9:32                                   | PM Ap                       | plication exten          | 122 KB                   |                       |  |

3. コマンドプロンプトで下図のように.\FPTW64.exe -f.\CB9\_M102.bin -me を入力してくだ さい。

入力完了後、Enter キーを押すと、BIOS をアップデートすることができます。

### 図 3:入力の表示↓

| lipt      | oard    |                                                                                        | Organize                                     | New                                                                                                    | Open                                                                                                    |                                                                  | Select |  |  |
|-----------|---------|----------------------------------------------------------------------------------------|----------------------------------------------|----------------------------------------------------------------------------------------------------|----------------------------------------------------------------------------------------------------|------------------------------------------------------------------|--------|--|--|
| V850 bios |         |                                                                                        |                                              |                                                                                                    |                                                                                                    |                                                                  |        |  |  |
|           |         | Name                                                                                   | ^                                            | Date modified                                                                                                    | Туре                                                                                                    | Size                                                             |        |  |  |
| ;         | * * * * | AFUWINx64<br>AFUWINx64.sys<br>CB9_M102<br>f<br>f<br>fparts<br>FPTW64<br>Idrvdll32e.dll |                                              | 2/24/2020 2:25 PM<br>8/14/2019 1:06 AM<br>12/3/2021 9:51 AM<br>8/2/2021 10:53 AM<br>10/2/2019 9:32 PM<br>10/2/2019 9:32 PM<br>10/2/2019 9:32 PM | Application<br>System file<br>BIN Ìļþ<br>Windows Batch File<br>Text Document<br>Application<br>Application exten | 624 KB<br>30 KB<br>16,384 KB<br>1 KB<br>15 KB<br>958 KB<br>88 KB |        |  |  |
| 5         |         | Administrator:<br>PS C:\Users\MYF                                                      | Windows PowerShell<br>\Desktop\U850 bios> .\ | ,FPT₩ô4.exe −f .\CB                                                                                                    | 9_M102.bin -me_                                                                                                  |                                                                  | _      |  |  |
| ;         |         |                                                                                        |                                              |                                                                                                    |                                                                                                    |                                                                  |        |  |  |